# EMPRÉSTIMO SAQUE ANIVERSÁRIO FGTS

Dinheiro na mão sem estresse

Aderir a modalidade Saque Aniversário e autorizar o Mercantil a consultar seu saldo é muito prático. **Confira.** 

Simples e fácil, como só o Mercantil do Brasil oferece.

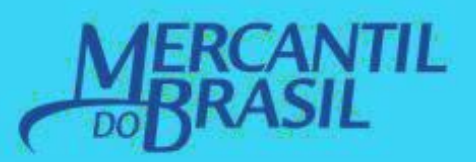

### FAÇA ADESÃO À MODALIDADE SAQUE ANIVERSÁRIO | Baixe o app FGTS na sua loja de aplicativos

#### Aderir à modalidade Saque Aniversário é muito fácil!

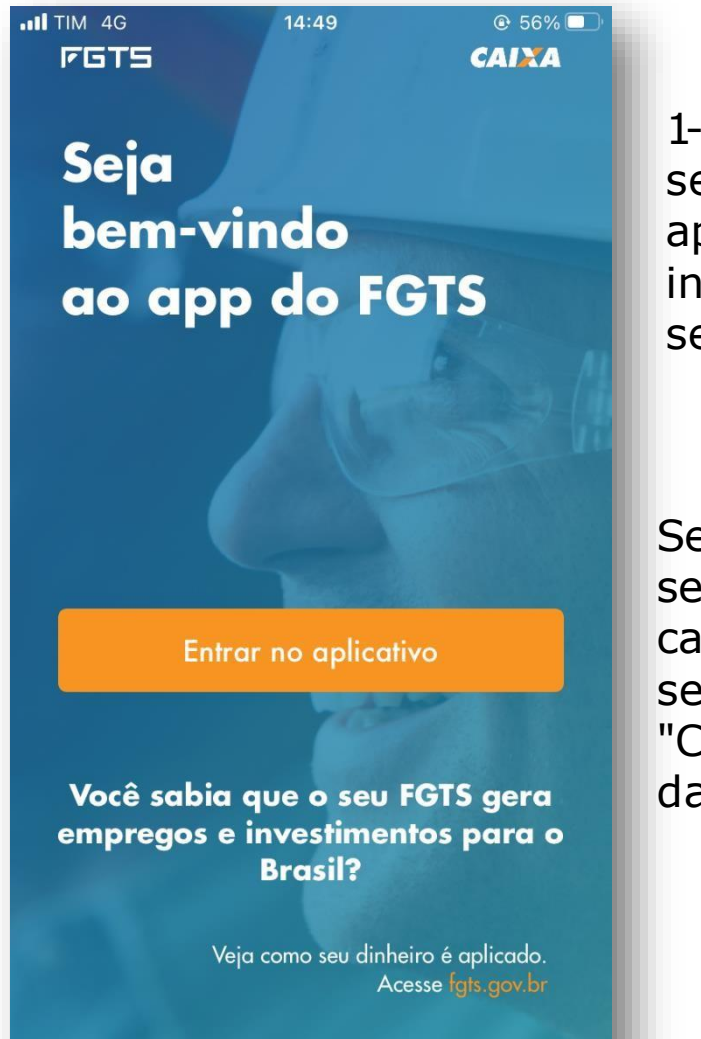

1-Acesse o app FGTS, selecionando "Entrar no aplicativo", em seguida informe seu CPF e a senha cadastrada.

Se for seu primeiro acesso será necessário fazer um cadastro, neste caso, selecione a opção "Cadastre-se" e informeos dados solicitados.

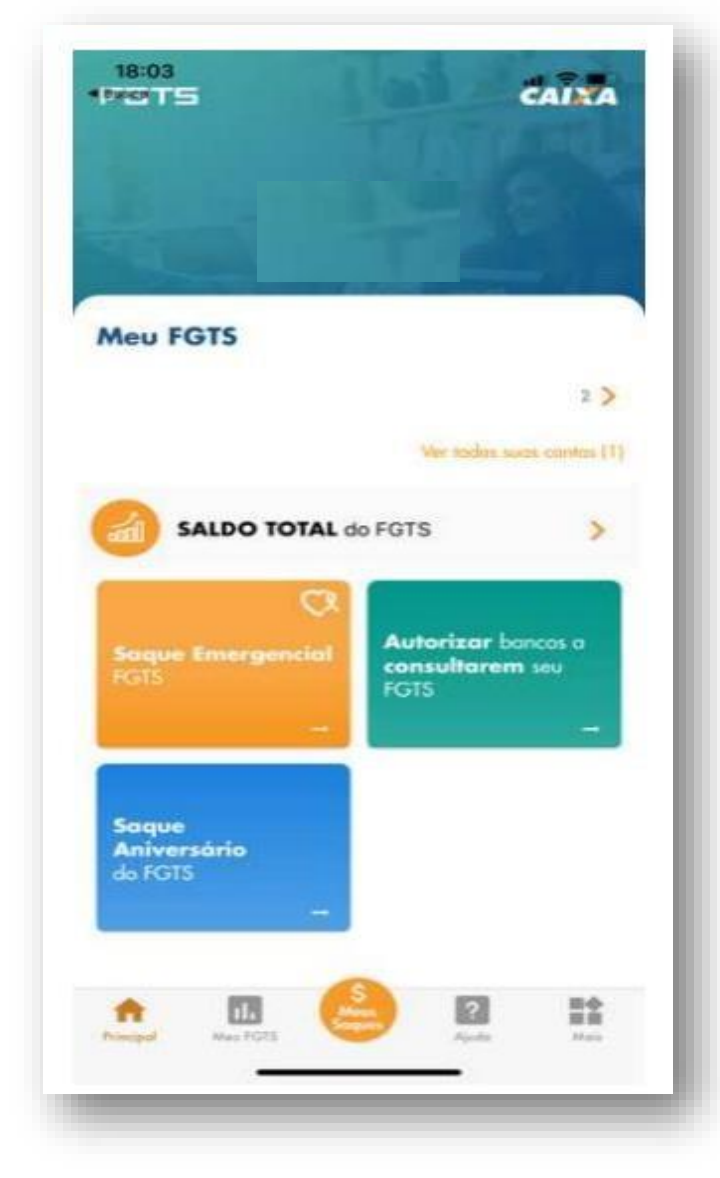

2- No menu principal selecione a opção Saque Aniversário do FGTS >Escolher Sistemática de saque.

Se você estiver na modalidade Saque-Rescisão, altere para a modalidade Saque-Aniversário.

## FAÇA ADESÃO À MODALIDADE SAQUE ANIVERSÁRIO | Baixe o app FGTS na sua loja de aplicativos

#### Aderir à modalidade Saque Aniversário é muito fácil! Confira:

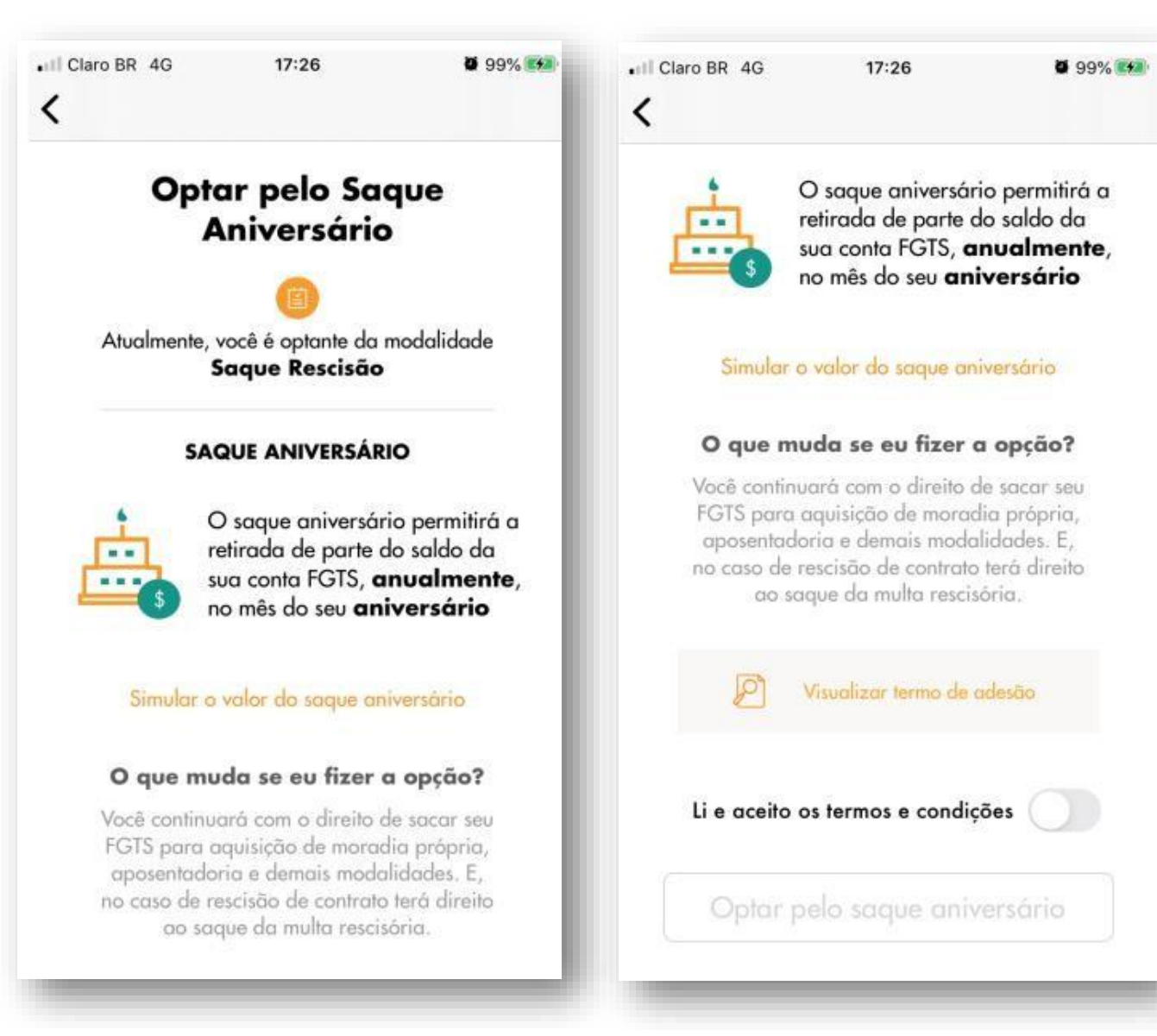

3 - Lembre-se de dar o aceite nos termos e condições para confirmar a adesão à modalidade Saque-Aniversário.

### AUTORIZE O MERCANTIL A CONSULTAR OSEU SALDO | Baixe o app FGTS na sua loja de aplicativos

Agora que você já fez adesão à modalidade Saque Aniversário, chegou a hora de autorizar o Mercantil a consultar seu saldo.

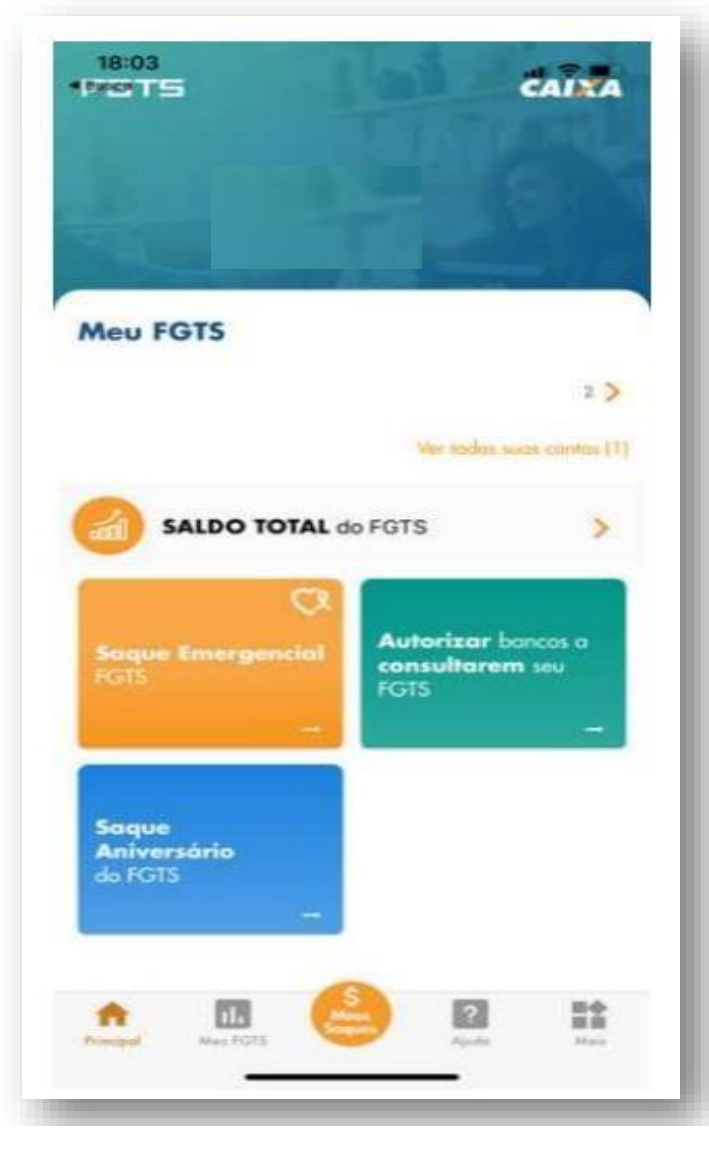

1-No menu principal, selecione o botão Autorizar bancos a consultarem seu saldo >Empréstimo Saque Aniversário;

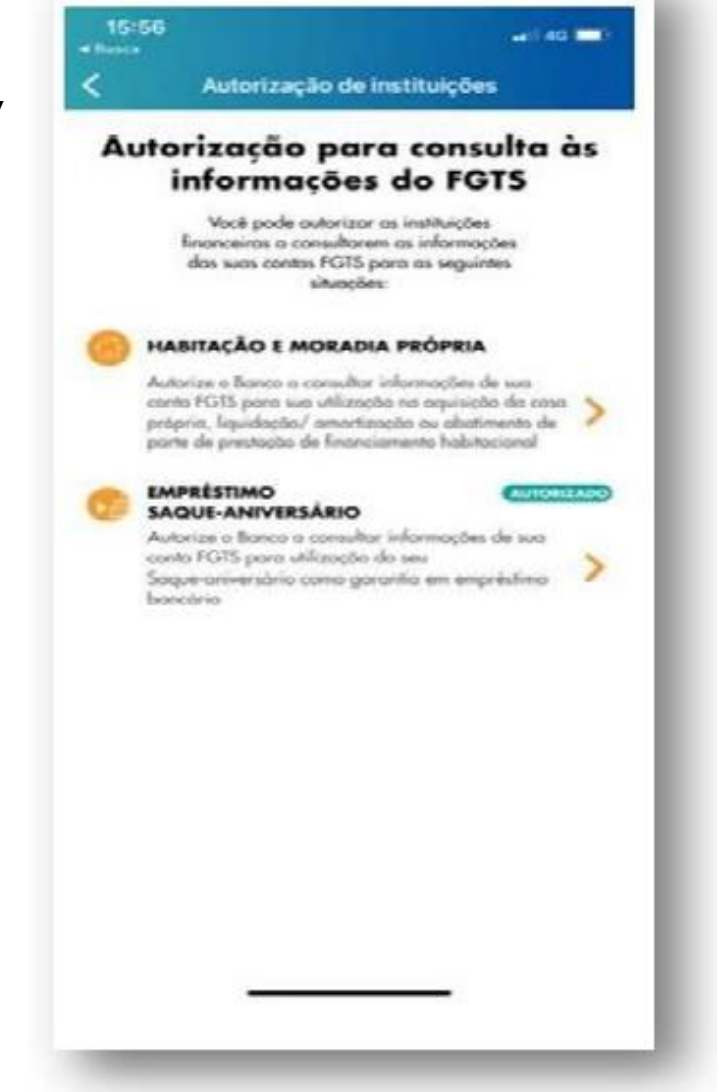

2- Você deverá clicar na opção "+ Adicionar/Alterar " e selecionar o Mercantil do Brasil como banco autorizado a consultar seu saldo.

### AUTORIZE O MERCANTIL A CONSULTAR OSEU SALDO | Baixe o app FGTS na sua loja de aplicativos

## Agora que você já fez adesão à modalidade Saque Aniversário, chegou a hora de autorizar o Mercantil a consultar seu saldo.

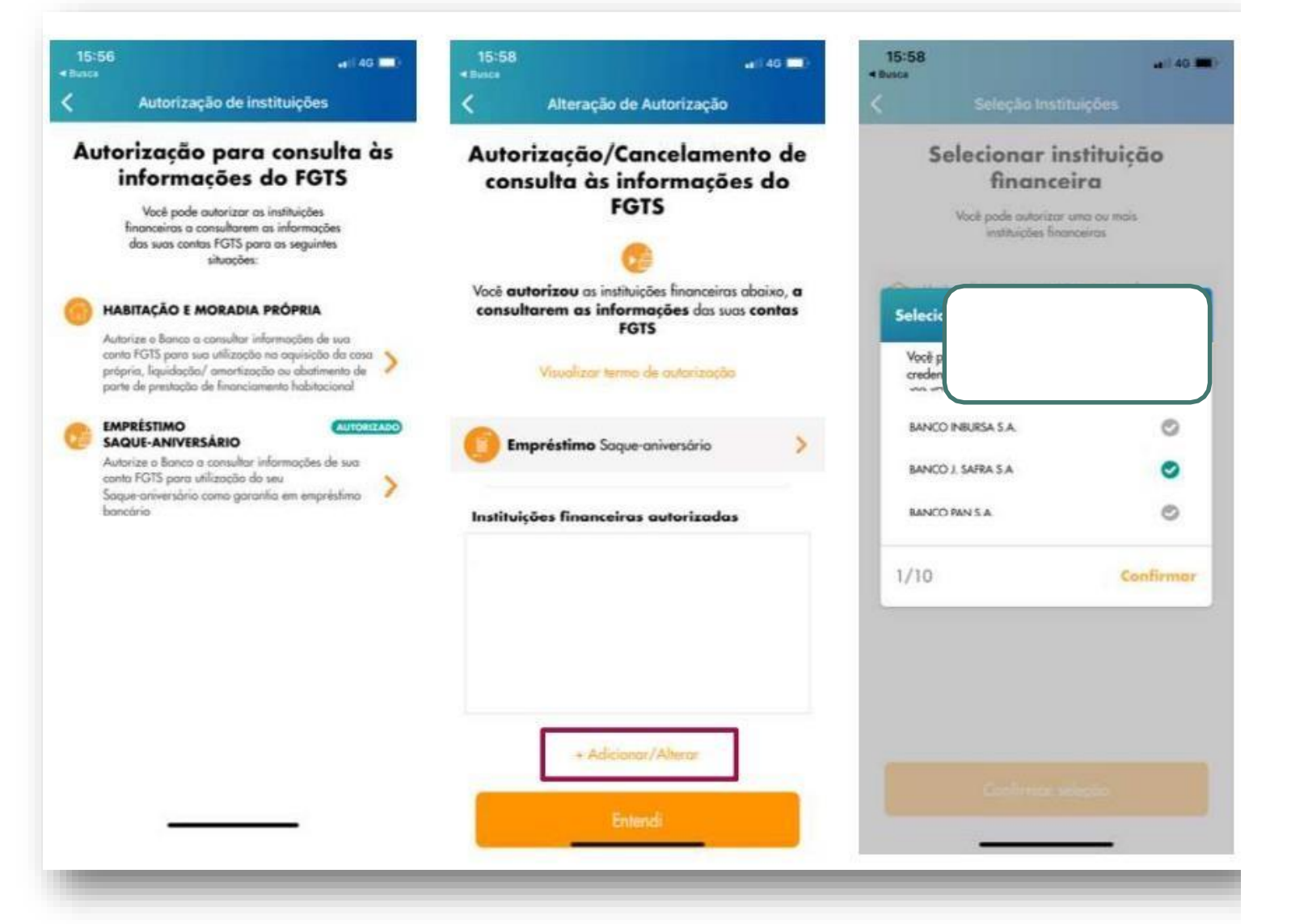

3- Para finalizar, clique no botão "Confirmar seleção.

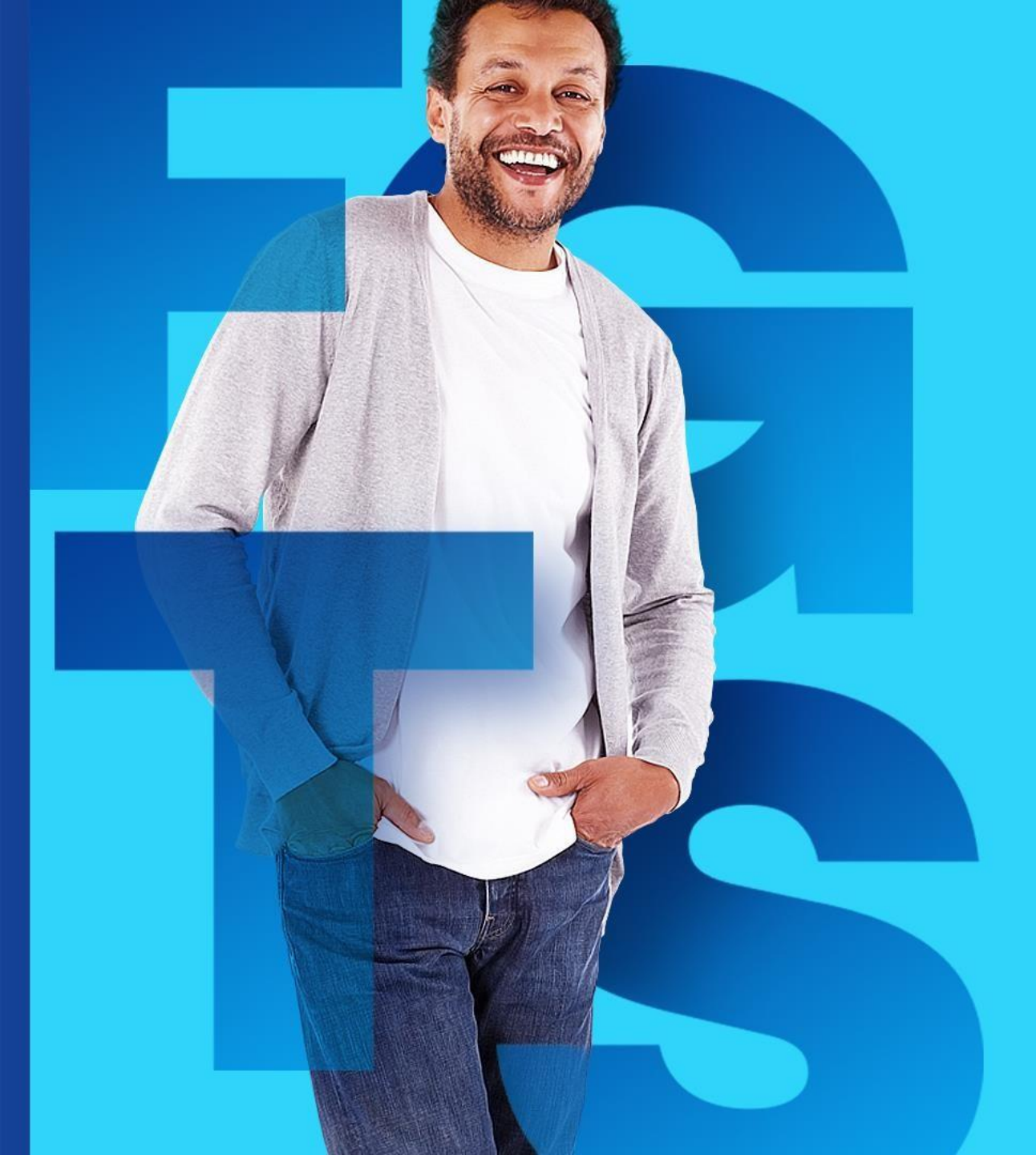

# **VAMOS JUNTOS!**

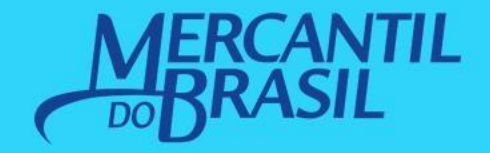